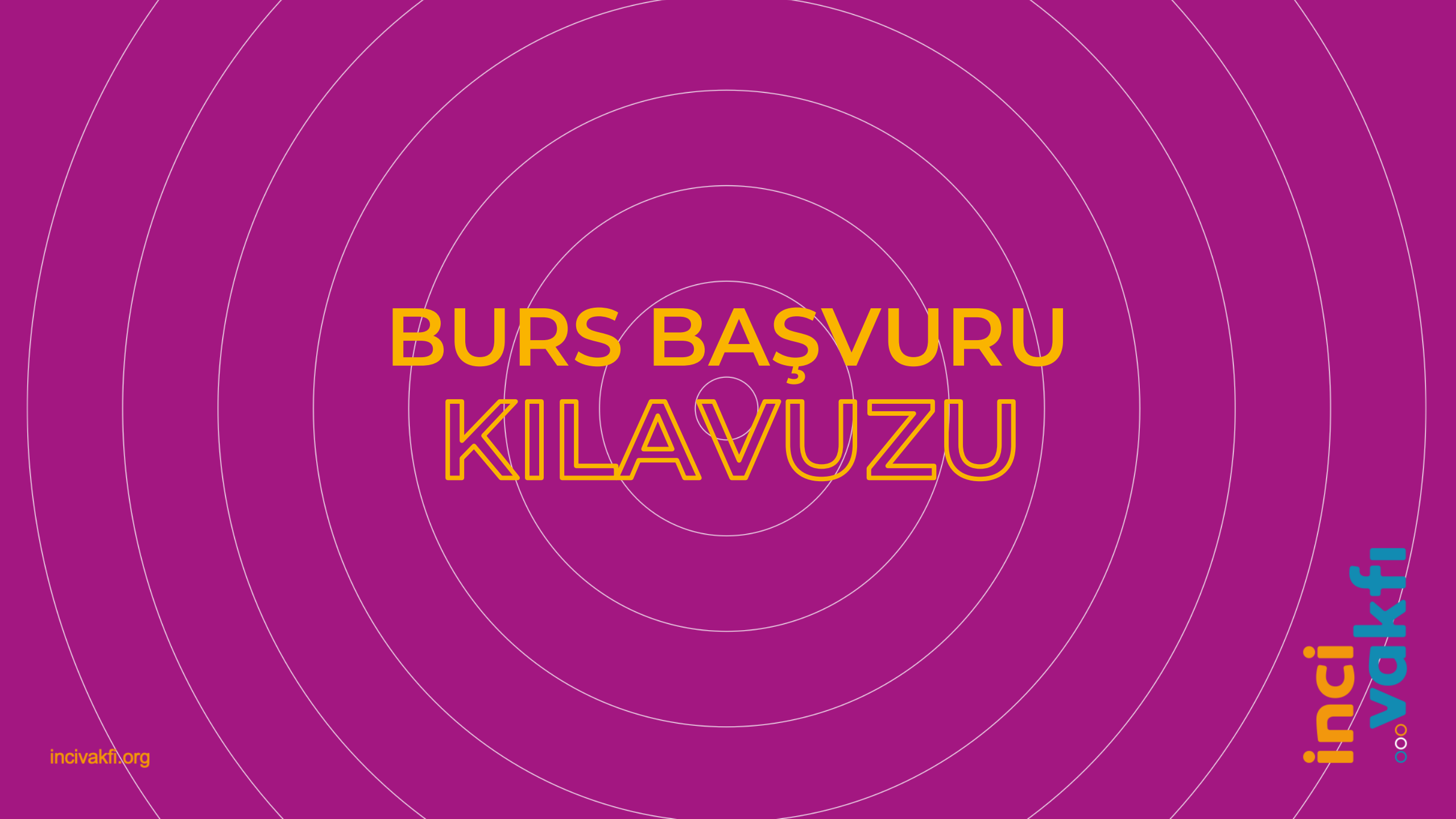

İnci Vakfı hesabınız varsa e-posta adresiniz ve şifreniz ile giriş yapabilirsiniz. Hesabınız yoksa, 18 yaşından büyükseniz "18 Yaş Üstü Kullanıcı Hesabi Oluştur" tuşu ile hesap oluşturabilir, 18 yaşından küçükseniz "18 Yaş Altı Kullanıcı Velisi Hesabı Oluştur" tuşu ile velinizden hesap oluşturmasını isteyebilirsiniz.

| <b>Giriş Yapın</b><br>İnci Vakfı Hesabınızla Giriş Yapın |                 |                    |
|----------------------------------------------------------|-----------------|--------------------|
| E-Posta Adresiniz                                        |                 |                    |
| Şifreniz                                                 |                 | inci               |
|                                                          | Şifremi Unuttum |                    |
| Giriş Yap                                                |                 |                    |
| Hesabınız yok mu?                                        |                 |                    |
| 18 Yaş Üstü Kullanıcı Hesabı Oluştur                     |                 |                    |
| 18 Yaş Altı Kullanıcı Velisi Hesabı Oluştur              |                 |                    |
|                                                          |                 | #HayalHedefHareket |
|                                                          |                 |                    |

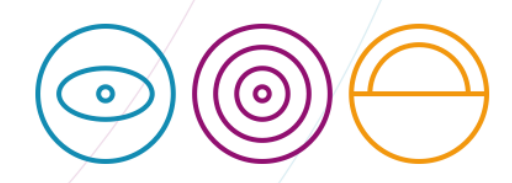

Sisteme giriş yaptığınızda açılan Genel Bakış ekranından duyuruları ve çağrı takvimini takip edebilirsiniz.

-0-

Hafta Gün

Paz

10

17 aşarı Bursı

24

Cum

8

15

22

29

16

23

30

| 000 | nci<br>vakfı                           | Genel Bakış | Burs Çağrıları | Başvurularım | Etkinlikler | Belgelerim |              |       |     |          |    |
|-----|----------------------------------------|-------------|----------------|--------------|-------------|------------|--------------|-------|-----|----------|----|
| G   | <b>Senel Bakış</b><br>ci Vakfı - Genel | Bakış       |                |              |             |            |              |       |     |          |    |
|     | <b>Duyurular</b><br>Duyuru bulur       | namadı.     |                |              |             |            | < >          | bugün | Ey  | ylül 20: | 23 |
|     |                                        |             |                |              |             |            | Pzt          | Sal   | Çar | Per      | С  |
|     |                                        |             |                |              |             |            | 28           | 29    |     | 31       |    |
|     | Bağlantıla                             | r           |                |              |             |            | 4            | 5     | 6   | 7        |    |
|     | Instagram                              |             |                |              |             |            | 11           | 12    | 13  | 14       |    |
|     | İnci Vakfı                             |             |                |              |             |            | 18           | 19    | 20  | 21       |    |
|     | Linkedin                               |             |                |              |             |            | Başarı Bursu |       |     |          |    |
|     | Twitter                                |             |                |              |             |            | 25           | 26    | 27  | 28       |    |
|     | YouTube                                |             |                |              |             |            |              |       |     |          |    |

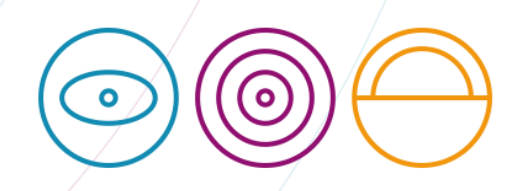

Ekranın üst kısmında yer alan menüdeki Burs Çağrıları tuşu ile başvurabileceğiniz çağrıları görüntüleyebilir ve ilgili satırın sonunda yer alan Başvuru Yap tuşu ile başvuru formuna gidebilirsiniz.

|                                               | Bilgis                             | ayar İle Giriş |                     |            | r /                                     | Telefon İle G               | iriş                      |       |
|-----------------------------------------------|------------------------------------|----------------|---------------------|------------|-----------------------------------------|-----------------------------|---------------------------|-------|
| <b>inci</b><br><b>"vakfı</b> Genel Bakış Burs | Çağrıları Başvurularım Etkinlikler | Belgelerim     |                     |            | II vodafone TR 3G 18:13                 | %57  .II vodafone incivokfi | R 3G 18:13<br>Genel Bakış | %57 🛋 |
| Burs Çağrıları<br>İnci Vakfı - Burs Çağrıları |                                    |                |                     |            | Genel Bakış<br>İnci Vakfı – Genel Bakış | Genel Ba                    | kış Burs Çağrıları        | ~     |
| O. Çağrı Ara                                  |                                    |                |                     | Durum 🗸    | Duyurular<br>Duyuru bulunamadı.         | Duyu                        | Etkinlikler<br>Belgelerim | ~     |
| ÇAĞRI ADI DURUM                               | BAŞLANGIÇ TARİHİ                   | BİTİŞ TARİHİ   | OLUŞTURMA TARİHİ    | AKSIYONLAR |                                         |                             |                           |       |
| başarı bursu başvur                           | Jimaci 17.09.2023                  | 24.09.2023     | 17.09.2023 09.04.24 |            | Bağlantılar                             | Bağla                       | ntılar                    |       |
|                                               |                                    |                |                     |            | instagrafii<br>İnci Vakfı<br>Linkedin   | Instag<br>inci Va           | am<br>kfi                 |       |
| 2023@ Sitoplazma                              |                                    |                |                     | İnci Vakfı | Twitter<br>YouTube                      | Twitte                      | be                        |       |
|                                               |                                    |                |                     |            |                                         |                             |                           |       |

Başvuru formunun ilk sayfası çağrı hakkında bilgilendirme ve onay sayfasıdır. Bu sayfayı dikkatlice okuduktan sonra Onayla ve Devam Et tuşu ile başvuru formuna devam edebilirsiniz.

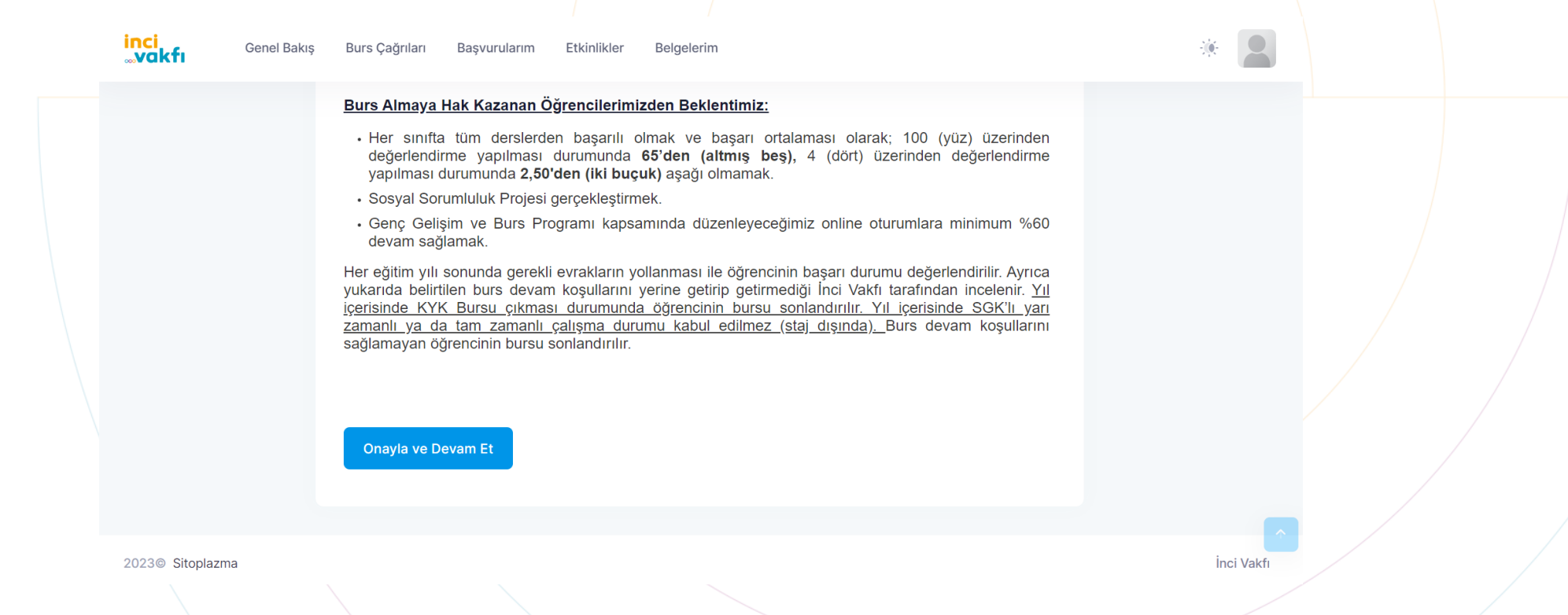

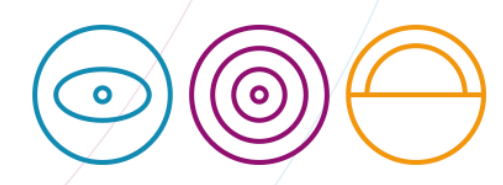

Açılan başvuru formunu eksiksiz ve doğru bilgilerle doldurduktan sonra sayfanın en altında yer alan Başvuruyu Tamamla tuşuna basabilirsiniz.

| inci<br>"vakfı <sup>Ge</sup> | enel Bakış | Burs Çağrıları Başvurularım | Etkinlikler | Belgelerim |  | <i></i> ж |          |  |            |    |
|------------------------------|------------|-----------------------------|-------------|------------|--|-----------|----------|--|------------|----|
|                              |            | 🕂 🛛 Aileyle İlgili Sorular  |             |            |  |           |          |  |            |    |
|                              |            | + Diğer                     |             |            |  |           |          |  |            |    |
|                              |            | 🛞 Gerekli Belgeler          |             |            |  |           |          |  |            |    |
|                              |            | Başvuruyu Tamamla           |             |            |  |           |          |  |            |    |
| 2023© Sitoplazma             |            |                             |             |            |  | inc       | ci Vakfı |  | $\bigcirc$ | () |

Yaptığınız başvuruları görüntülemek ve takip edebilmek için ekranın üst bölümünde yer alan Başvurularım tuşunu kullanabilirsiniz.

|                                                  |                        |                          |                  |                     |              | λ Ι |            |            |
|--------------------------------------------------|------------------------|--------------------------|------------------|---------------------|--------------|-----|------------|------------|
| inci<br>vakfı Genel                              | l Bakış Burs Çağrıları | Başvurularım Etkinlikler | Belgelerim       |                     | *            |     |            |            |
| <b>Başvurularım</b><br>İnci Vakfı - Başvurularım |                        |                          |                  |                     |              |     |            |            |
| Q. Başvuru Ara                                   |                        |                          |                  |                     | Durum 🗸      |     |            |            |
| ÇAĞRI ADI                                        | DÖNEMİ                 | DURUM                    | INCELENME TARİHİ | BAŞVURU TARİHİ      | AKSİYONLAR   |     |            |            |
| Başarı Bursu                                     | 2023-2024              | İnceleniyor              | -                | 17.09.2023 16:28:15 | Aksiyonlar 🗸 |     |            |            |
| 10 🗸                                             |                        |                          |                  |                     |              |     |            |            |
|                                                  |                        |                          |                  |                     |              |     |            |            |
| 2023© Sitoplazma                                 |                        |                          |                  |                     | İnci Vakfı   |     | $\bigcirc$ | $\bigcirc$ |
|                                                  |                        |                          |                  |                     |              |     |            | $\bigcirc$ |

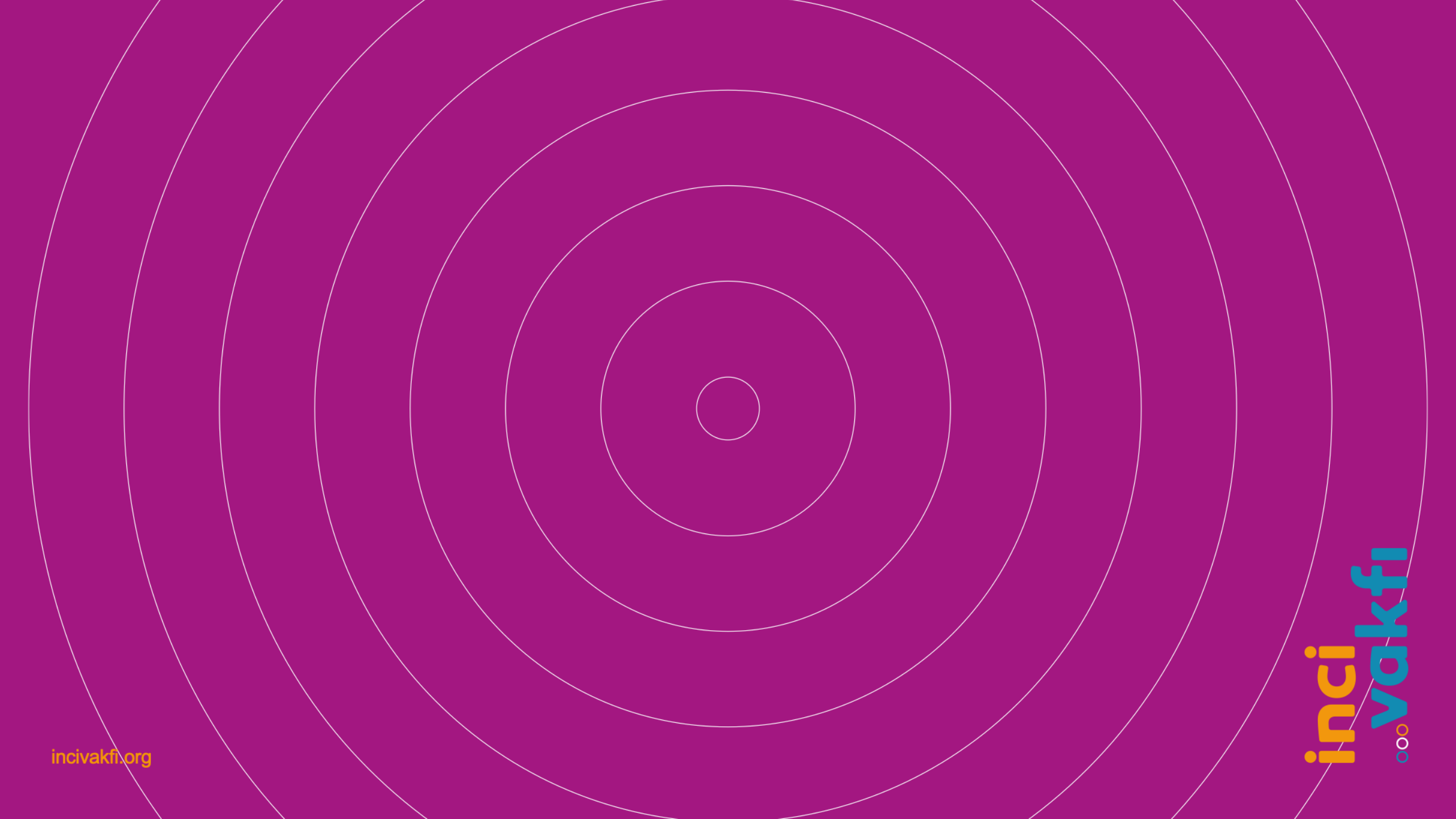